# **OPUS**DENTAL

### Opus SQL Server 2017 Express

### Inledning

Opus SQL Server 2017 Express är Microsoft SQL Server 2017 Express preparerad med de inställningar som Opus Dental kräver och rekommenderar. Syftet är att på detta sätt förenkla för den som skall installera.

Installationsfilen är en så kallad självuppackande fil. När man startar filen får man en kontrollfråga om man vill installera och då packas filerna upp till den i Windows angivna temp-mappen. När filer har packats upp startar själva installationsprogrammet.

Innan själva installationen av SQL Server startas görs en kontroll att de viktigaste installationskraven är uppfyllda.

Under installationen visas SQL Servers installationsförfarande men utan möjligheter att klicka på någon knapp eller annat alternativ.

Alla meddelande från installationsprogrammet skrivs till ett antal loggar. När installationen är klar visas detta i ett meddelande. Om fel uppstått kan man klicka för att komma till installationsloggen för vidare felsökning.

Det är mycket viktigt att inte stoppa installationen under tiden denna pågår, att göra så kan i värsta fall medföra att hela Windows måste installeras om.

#### Installationskrav

- .NET Framework 4.6
- Windows 8 eller nyare

.Net Framework 4.6 kan laddas ner från Microsoft via länken nedan

https://support.microsoft.com/en-us/help/3045560/microsoft-net-framework-4-6-web-installer-forwindows

För mer detaljerade information om versioner och utgåvor läs mer på Microsofts hemsida <u>https://docs.microsoft.com/en-us/sql/sql-server/install/hardware-and-software-requirements-for-installing-sql-server?view=sql-server-2017</u>

Installationskraven ovan kontrolleras i installationen innan denna går att starta.

Kontrollera att datornamnet är det önskade innan installationen startas. Att ändra datornamn efter installation går numera bra enligt Microsoft men rekommenderas inte.

Microsoft rekommenderar inte att man installerar SQL Server på en domänkontrollant.

# **OPUS**DENTAL

### Installation

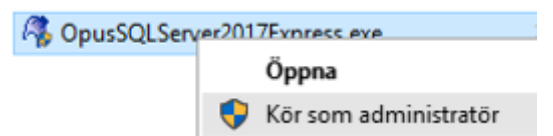

• Högerklicka på installationsfilen och välj Kör som administratör

Vänligen vänta ... det tar några sekunder så kommer dialogen upp ...

| OpusSQLServer2017Express                           | × |
|----------------------------------------------------|---|
| Do you want to install Opus SQLServer2017 Express? |   |
| <u>Ja</u> Nej                                      |   |
| • Klicka <i>Ja</i>                                 |   |
| 🧖 6% Extracting                                    | × |
|                                                    | _ |
| Cancel                                             | ] |

Vänta medan filerna för installationen packas upp ...

Om alla installationskrav är uppfyllda så lyser alla "lampor" gröna

| SQL Server Express - Installer        |                                   |  |  |  |  |
|---------------------------------------|-----------------------------------|--|--|--|--|
| MS SQL Server Express for Opus Dental |                                   |  |  |  |  |
| Installation requi                    | rements                           |  |  |  |  |
| Windows version:                      | Windows 10 Enterprise N 2015 LTSB |  |  |  |  |
| .Net version:                         | 4.6.1055                          |  |  |  |  |
| Opus instance:                        | No                                |  |  |  |  |
| Click start to continue               |                                   |  |  |  |  |
|                                       | Cancel Start                      |  |  |  |  |

• Klicka Start

## **OPUS**DENTAL

Nu visas SQL Server Express installationsbilder under tiden som installationen kör.

| 🃸 SQL Server 2017 Setup                      | -                                                                                           |       | × |
|----------------------------------------------|---------------------------------------------------------------------------------------------|-------|---|
| Installation Progress                        |                                                                                             |       |   |
| Install Setup Files<br>Installation Progress | Install_sql_engine_core_shared_Cpu64_Action : Write_NativeImage_64. Generating Native Image | jes   |   |
|                                              | Next >                                                                                      | Cance |   |

Låt installationen gå till slut, avbryt den inte även om den tar lite tid...

När installationen är klar och gått bra visas denna bild

| 🧳 Finished                   | × |
|------------------------------|---|
|                              |   |
| Setup completed successfully |   |
| ОК                           |   |

Om installationen går fel vissa bilden nedan

| 🧳 Finished                   | ×  |
|------------------------------|----|
|                              |    |
| Setup completed with error   |    |
| Show Log OK                  |    |
| For more information check l | og |
|                              |    |

• Klicka på Show Log för vidare felsökning

Loggen öppnas ...

Overall summary: Final result: Passed Exit code (Decimal): 0

Om de två första loggraderna visar som ovan har installation slutförts korrekt.